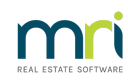

#### ₽

## Cancel a Posted Levy For All Lots of A Plan

This article will assist you to cancel a Levy Posting that needs to be cancelled on ALL Lots that were included in that posting.

**Note that the cancellations do show on the Lot Owner Ledger, however this ledger is not for providing to Lot Owners**. Lot Owners should be receiving the Customer Owner Account from Formatted Reports.

If you are to cancel a Levy for only 1 or a few of the Plans, then refer to this linked article - **https://kb.rockend.com/help/cancelling-levy-by-owner** 

### Where to Find the Facility to Cancel a Levy Posting

1. Click on Accounting in the top toolbar and then select Adjustments.

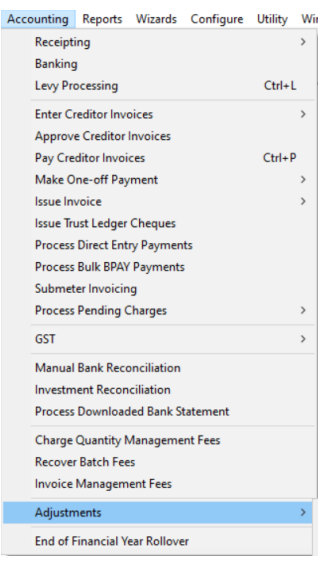

2. Select Search/Cancel Levy Posting

| Journal Entry                         |
|---------------------------------------|
| Search/Edit Transactions              |
| Levy Journal                          |
| Credit Lot                            |
| Search/Cancel Receipts                |
| Search/Cancel Payments                |
| Search/Cancel Bulk BPAY Payments File |
| Search/Cancel Levy Posting            |
|                                       |

#### Steps to Cancel a Levy Posting

1. In the screen that opens enter the Plan number, and a date range . Avoid specific dates as this lists according to the date POSTED not due date. Click the search binoculars. A list of levies posted during that period shows.

| Search/Cancel Levy Posting Search/Cancel Levy Posting GST registered owners corporation selected Enter Plan No. or Street Name or Body Corporate Name. Strata Plan 4444 Chandos Towes T Chandos Street STLEONARDS NSW 2085                                                                                                    | Date posted from 01/12/2021<br>To 01/12/2022<br>Show cancelled levy posting                                                                                                    |                                                                                                    |
|----------------------------------------------------------------------------------------------------|----------------------------------------------------------------------------------------------------|----------------------------------------------------------------------------------------------------|
| Posting Date     Levy Due     Plan No.       2022:03:25     12:15 PM     2021:01:01     4444       2022:03:25     12:15 PM     2021:04:01     4444       2022:03:25     12:15 PM     2021:04:01     4444       2022:03:25     12:15 PM     2021:04:01     4444       2022:03:25     12:15 PM     2021:04:01     4444       2022:03:25     12:15 PM     2021:01:01     4444 | Levy Type     Description     Total Amount     Status     No.of installment       Standard     Quarterly Admin/Capital Works Levy     \$10,011.00     Normal     1       Standard     Quarterly Admin/Capital Works Levy     \$10,011.00     Normal     1       Standard     Quarterly Admin/Capital Works Levy     \$10,011.00     Normal     1       Standard     Quarterly Admin/Capital Works Levy     \$10,011.00     Normal     1       Standard     Quarterly Admin/Capital Works Levy     \$10,011.00     Normal     1 | Admin raised Capital Woi<br>\$6,597.85 \$3,4<br>\$6,597.85 \$3,4<br>\$6,597.85 \$3,4<br>\$6,597.85 \$3,4 |

3. Read the column 'levy due' for the due date of the levies. Note the date is backwards and is read as yyyy/mm/dd.

In the example above the levies are 1/1/2021, 1/4/2021, 1/7/2021 and 1/10/2021.

# 4. IMPORTANT POINT - if you need to cancel a levy which is not the latest, you should cancel the latest levy and the required levy. Especially if the levy is to be re-posted.

Therefore, if I needed to cancel the levy for 1/4/2021, I would cancel the 1/10/2021 levy first, then the levy for 1/7/2021 and then the levy for 1/4/2021. This is to prevent owners payments against the 1/4/2021 levy being automatically applied by Strata Master to the 1/7/2021 or 1/10/2021 levy or any future levy not shown in the list above.

You would then need to re-post each of the cancelled levies.

- 5. If you are only cancelling the latest posted levy on the Plan, you only 1 levy to cancel.
- 6. Highlight the latest levy you need to cancel and click the cancel button.

| Stata Plan 4444<br>Chandos Steet<br>ST LEUNARDS NSW | Posting<br>corporation select<br>Name or Body D<br>/ 2065 | sted<br>Corporate Name. |           | Date posted from 01/12/202<br>To 01/12/202<br>☐ Show cancelled | 1 🗣 💌<br>12 🗣 💌<br>Hevy posting |                   |              |             |
|-----------------------------------------------------|-----------------------------------------------------------|-------------------------|-----------|----------------------------------------------------------------|---------------------------------|-------------------|--------------|-------------|
| Posting Date                                        | Levy Due                                                  | Plan No.                | Levy Type | Description                                                    | Total Amount Status             | No.of installment | Admin raised | Capital Wor |
| 2022-03-25 12:15 PM                                 | 2021-01-01                                                | 4444                    | Standard  | Quarterly Admin/Capital Works Levy                             | \$10,011.00 Normal              | 1                 | \$6,597.85   | \$3,4       |
| 2022-03-25 12:15 PM                                 | 2021-04-01                                                | 4444                    | Standard  | Quarterly Admin/Capital Works Levy                             | \$10,011.00 Normal              | 1                 | \$6,597.85   | \$3,4       |
| 2022-03-25 12:15 PM                                 | 2021-07-01                                                | 4444                    | Standard  | Quarterly Admin/Capital Works Levy                             | \$10,011.00 Normal              | 1                 | \$6,597.85   | \$3,4       |
| 2022-03-25 12:15 PM                                 | 2021-10-01                                                | 4444                    | Standard  | Quarterly Admin/Capital Works Levy                             | \$10,011.00 Normal              | 1                 | \$6,597.85   | \$3,4       |
|                                                     |                                                           |                         |           |                                                                |                                 |                   |              |             |

7. Click OK to continue.

| Loral Willorit | Status                     | NO.01 Installment                           | Adminiased Licab | ical w |
|----------------|----------------------------|---------------------------------------------|------------------|--------|
| \$10,011.00    | Normal                     | 1                                           | \$6,597.85       | \$     |
| \$10,011.00    | Normal                     | 1                                           | \$6,597.85       | \$3    |
| A10 011 00     |                            |                                             | AC E07.05        | \$:    |
| Strata Mast    | ter                        |                                             | X                | \$     |
| <b></b>        | You are can<br>Do you wisł | celling levies in a prior<br>n to continue? | r GST period.    |        |
|                |                            | Yes                                         | No               |        |

8. Another pop up is checking that you really do want to cancel this levy. You enter a reason and click ok.

| ev. Cancel Levy Posting                                                                                                    | ×            |
|----------------------------------------------------------------------------------------------------|--------------|
| Do you wish to cancel this levy posting?<br>If so, please enter the reason for cancellation.<br>No reason will stop the cancellation.<br>(100 characters max) | OK<br>Cancel |
|                                                                                                    | 40 507 05    |
| \$1111111111 Normal 1                                                                                                    | \$6,597,85   |

9. A confirmation of the cancellation appears.

| 1.00<br>1.00 | Normal           | 1             | \$6,597.85<br>\$6,597.85 |
|--------------|------------------|---------------|--------------------------|
| St           | trata Master     |               | ×                        |
|              | The levy posting | has been canc | elled.                   |
|              |                  |               | ок                       |

10. Then the screen no longer shows the cancelled levy.

| Search/Cancel Levy Posting                            |               |                                  |              |        |                   |              |             |
|-------------------------------------------------------|---------------|----------------------------------|--------------|--------|-------------------|--------------|-------------|
|                                                       |               |                                  |              |        |                   |              | $\bigcirc$  |
| GST registered owners corporation selected            |               | Data and 4 from 01/12/202        |              |        |                   |              |             |
| Enter Plan No. or Street Name or Body Corporate Name. |               | Date posted from [01712/202      |              |        |                   |              |             |
|                                                       |               | To 01/12/202                     | 2 🚔 🗸        |        |                   |              |             |
| Strata Plan 4444                                      |               | Show cancelled                   | levy posting |        |                   |              |             |
| Chandos Towers                                        |               |                                  |              |        |                   |              |             |
| 1 Chandos Street                                      |               |                                  |              |        |                   |              |             |
| 01 22 01 AND 0 110 W 2000                             |               |                                  |              |        |                   |              |             |
| Posting Date Levy Due Plan No.                        | Levy Type Des | cription                         | Total Amount | Status | No.of installment | Admin raised | Capital Wor |
| 2022-03-25 12:15 PM 2021-01-01 4444                   | Standard Qua  | arterly Admin/Capital Works Levy | \$10,011.00  | Normal | 1                 | \$6,597.85   | \$3,4       |
| 2022-03-25 12:15 PM 2021-04-01 4444                   | Standard Qua  | arterly Admin/Capital Works Levy | \$10,011.00  | Normal | 1                 | \$6,597.85   | \$3,4       |
| 2022-03-25 12:15 PM 2021-07-01 4444                   | Standard Qua  | arterly Admin/Capital Works Levy | \$10,011.00  | Normal | 1                 | \$6,597.85   | \$3,4       |
|                                                       |               |                                  |              |        |                   |              |             |
| 11                                                    |               |                                  |              |        |                   |              |             |

11. Next you follow steps 6 to 10 for the levy due 1/7/2021, and then the levy due 1/4/2021.

### **Useful Links**

#### https://kb.rockend.com/help/cancelling-levy-by-owner

If you wish to cancel receipts prior to cancelled levies -https://kb.rockend.com/help/cancel-a-lotowner-receipt

13/12/2022 7:23 pm AEDT